## 株式会社パフ主催 セミナー受講者様各位

## 採用力検定試験(基礎)受験から結果確認までの手順

■受験の手順

# 【STEP1】 ログイン

1) 下記URLにアクセスし、受験案内メールに記載されているメールアドレスとパスワードを ご入力の上、「ログイン」ボタンを押してください。

受験システム ログイン画面:https://saiyouryoku.share-wis.com/users/sign\_in

| ログイン                                                                                                    |
|----------------------------------------------------------------------------------------------------|
| 新規登録の方はこちら                                                                                                    |
| メールアドレスまたはアカウント名<br>メールアドレスまたはアカウント名                                                                                                    |
| パスワード<br>パスワード                                                                                                    |
| ログイン                                                                                                    |
| パスワードを忘れた方はこちら                                                                                                    |
| <団体受験の方へ><br>受験案内が届いたメールアドレスと、案内に記載のパスワードを入<br>力して「ログイン」ボタンを押してください。                                                                                                    |
| <個人受験:アカウント登録済みの方へ><br>アカウント登録時のメールアドレス(またはアカウント名)とパス<br>ワードを入力して「ログイン」ボタンを押してください。                                                                                                    |
| <個人受験:はじめてアクセスされる方へ><br>最上部(スマホの場合は最下部)にある「新規登録の方はこちら」<br>からお進みください。<br>アカウントのご登録が完了すると、採用力検定試験の申込画面に進<br>むことができます。<br>※お申込み手順については、日本採用力検定協会ホームページ「受<br>験を希望する皆様へ」のページをご参照ください。<br>https://saiyouryoku.jp/examination/index.html |
| 日本採用力検定協会事務局<br>お問い合わせ:info@saiyouryoku.jp                                                                                                    |

2)表示された氏名が正しいことを確認し、電話番号(会社でも個人携帯でもどちらでも結構です)を 入力、当協会のプライバシーポリシーをご確認のうえ、「同意する」を選択して「完了する」ボタン を押してください。

| アカウント          | 登録を完了するために以下を設定してくださ                                         |  |  |  |
|----------------|--------------------------------------------------------------|--|--|--|
| V '0           |                                                              |  |  |  |
| * 氏名           |                                                              |  |  |  |
| 採用太郎           |                                                              |  |  |  |
| 例)採用太郎         |                                                              |  |  |  |
| * 電話番号         |                                                              |  |  |  |
|                |                                                              |  |  |  |
| 例)031234567    | /8                                                           |  |  |  |
| * プライバ         | シーポリシーへの同意                                                   |  |  |  |
| 選択             | •                                                            |  |  |  |
| 【個人情報につ        | いて】当システムにおける個人情報の取扱いについて、下記                                  |  |  |  |
| シーポリシーを        | の検上協会ホームページ」をご確認いたださ、 記載のクライバ<br>お読みの上、同意してからアカウントを作成してください。 |  |  |  |
| https://saiyou | ryoku.jp/policy.html                                         |  |  |  |

※電話番号はハイフンなしで入力ください。 ※プライバシーポリシーをご確認ください。

▼日本採用力検定協会プライバシーポリシー https://saiyouryoku.jp/policy.html

3)アカウント情報の登録が完了すると、受験可能な試験が表示されます。

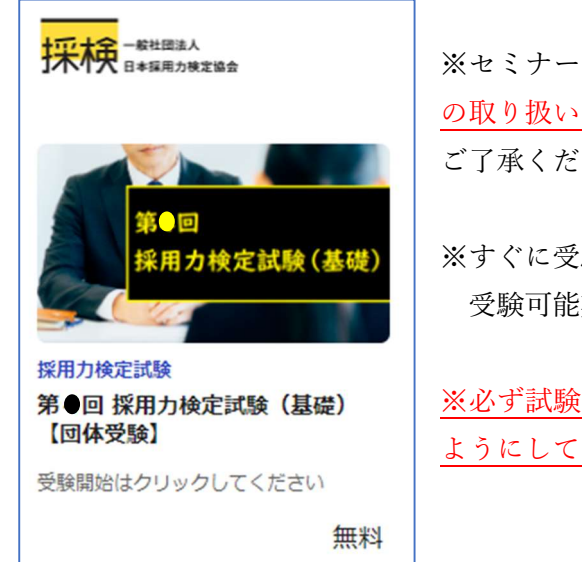

※セミナー受講者様は、<u>主催の株式会社パフが申込者となる団体受験</u>の取り扱いとなりますので、試験名に「団体受験」と表示されますが、 ご了承ください。

※すぐに受験が可能ですが、

受験可能期間内であれば、いつでも再ログインして受験できます。

※必ず試験に集中できる時間と環境を確保した上で、受験を開始する ようにしてください。

### 【STEP 2】受験

- 1) 受験前の準備
  - ・試験にはそれぞれ制限時間が設けられており、一度試験を開始すると止めることができません。
     (たとえブラウザを閉じてしまった場合でも、カウントは継続されます)
     試験が中断されることがないよう、集中できる時間と環境を確保してから受験してください。

#### <試験の制限時間>

#### 採用力検定試験(基礎):80分

- 2) 試験中の注意事項
  - ・試験はいくつかの画面にわかれており、表示されている画面のすべての問題(または質問)に 回答されていないと次の画面に進めないようになっています。
  - ・また、画面を進めた後に、前の画面に戻ることはできませんのでご注意ください。
  - ・回答にあたっては、参考資料等の閲覧を禁止します。
     試験中に他のブラウザを開いた場合、警告メッセージが表示され、15秒を経過すると試験は強制
     的に終了となり、回答内容もすべて削除され、受験ができなくなります。
     (操作ミスなどで強制終了になってしまった場合や、システムトラブルなど何かご事情があった
     場合には、協会事務局までご連絡ください)
- 3) ログイン
  - ・下記URLにアクセスし、ログインしてください。

受験システム ログイン画面:https://saiyouryoku.share-wis.com/users/sign\_in

| ログイン             |  |
|------------------|--|
| 新規登録の方はこちら       |  |
| メールアドレスまたはアカウント名 |  |
| メールアドレスまたはアカウント名 |  |
| パスワード            |  |
| (パスワード           |  |
|                  |  |
| ログイン             |  |
| パスワードを忘れた方はこちら   |  |

※受験案内メールを受け取ってから初めてログインを する場合は、前述の【STEP1】からご確認ください。 4) 試験の一覧が表示されるので、受験する試験をクリックしてください。

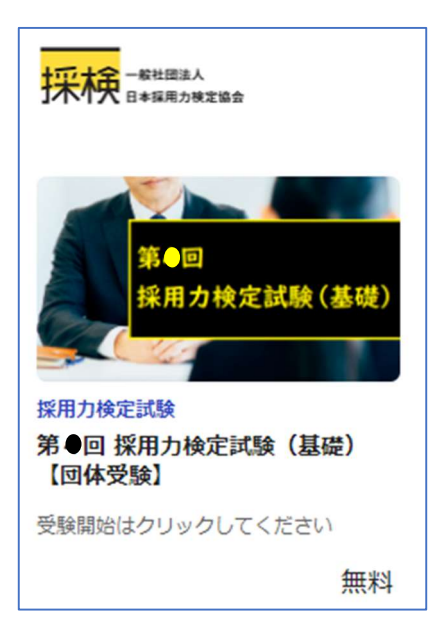

- 5) 試験開始前の注意事項が表示されますので、必ずご一読の上、最下部の「開始する」をクリックして 試験を開始してください。※このページを読んでいる時間は制限時間に含まれません。
- 6) 受験画面が表示されます。常に制限時間・残り時間が表示されますので目安にしてお進めください。

| 第●回 採用力検定試験(基礎)【団<br>体受験】                          | ◆検定試験(問題1~45/目安60分)                                                                                |
|----------------------------------------------------|----------------------------------------------------------------------------------------------------|
| 制限時間: 80分                                          | これより、【 第●回 採用力検定試験(基礎)】を開始します。                                                                     |
| 残り時間: 01:19:53                                     | この画面では、検定試験問題として問題1~45の合計45問にお答えいただきます。                                                            |
| <ul> <li>◆検定試験(問題1~45/目安60<br/>分)</li> </ul>       | 回答が終わりましたら、画面最下部にある「次へ」をクリックして次の画面に<br>進みますが、 <mark>未回答の質問があると「次へ」がクリックできません</mark> ので<br>ご注意ください。 |
| <ul> <li>◆自己認識を問う問題(問題46~71<br/>/目安15分)</li> </ul> | また、次の画面以降は、受験者ご自身の考え方を聞く質問や、<br>属性などを聞くアンケート質問のため、時間を要せずに回答できます。                                   |
| ● ◆受験者の属性を聞く質問(質問1~                                | したがって時間配分としては、                                                                                     |
| 8/目安5分)                                            | <u>この画面の回答に60分程度をかけていただいて結構です。</u><br>※回答目安:60分(残り時間20分になるまで)                                      |
| テストを終了する                                           | * * * * *                                                                                          |
| 未解答の問題がある場合、終了ボタンは押せません。                           | 問題1.                                                                                               |

7) 画面の最下部まで行くと、次の画面に行くための「次へ」ボタンが表示されます。

また、すべての画面の最後には「終了」ボタンが表示されます。

※「次へ」「終了」ボタンは、その時表示されているすべての問題・質問に回答がされていないと 押せません。グレー表示になっていて押せない場合は、上部に戻ってチェックしてください。

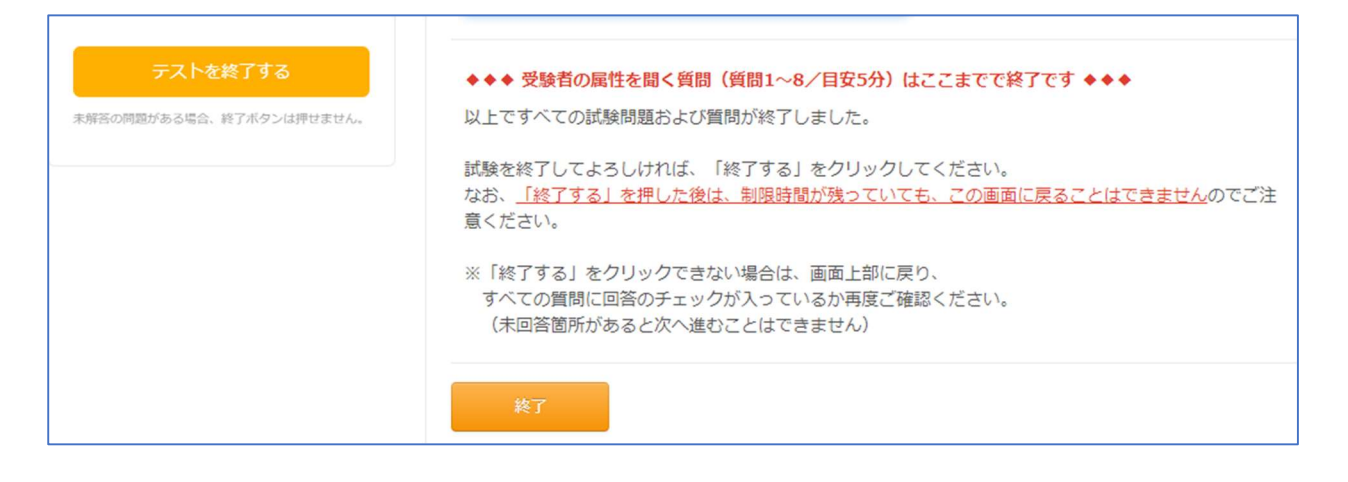

 8)最後に「終了」または「テストを終了する」ボタン を押すと、確認のコメントがでますので、
 終了してよければ「OK」をクリックしてください。

| 試験を終了してよろしいです   | たか?         |  |
|-----------------|-------------|--|
| キャンセル           | ОК          |  |
| 試験を終了してよろしければ、「 | 終了する上奏の日ぃの日 |  |

9)以上で試験は終了です。

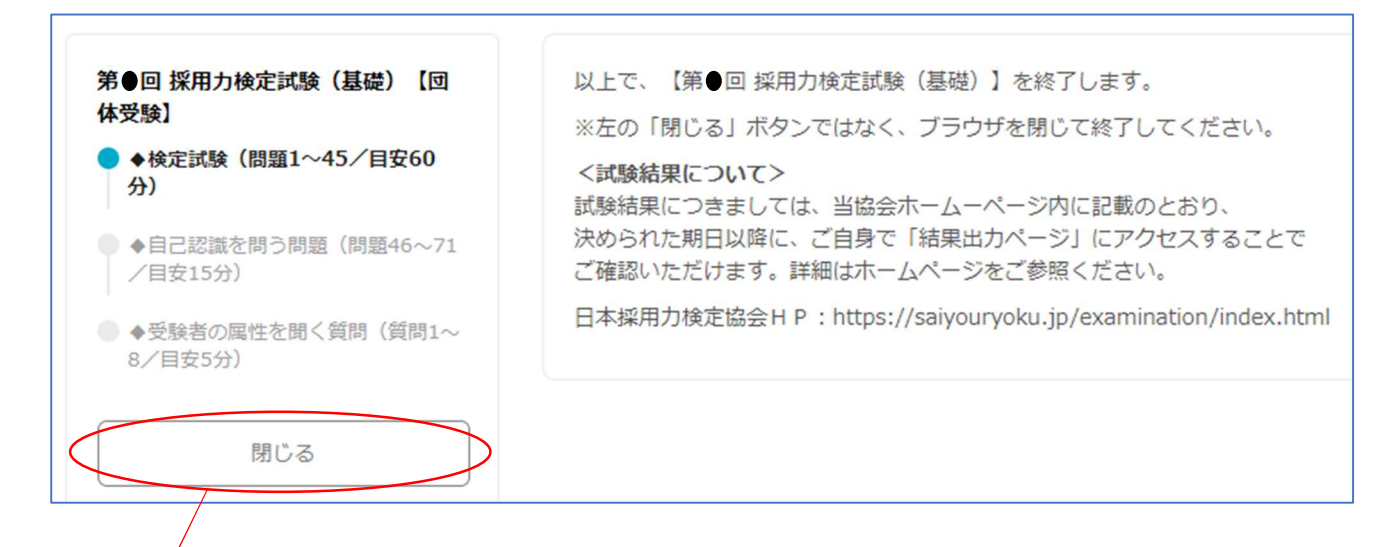

※「閉じる」ボタンを押さずに、ブラウザを閉じて終了して結構です。もし「閉じる」ボタンを押した 場合は「試験開始前の注意事項」ページに遷移しますが、開始ボタンは押せない状態となります。

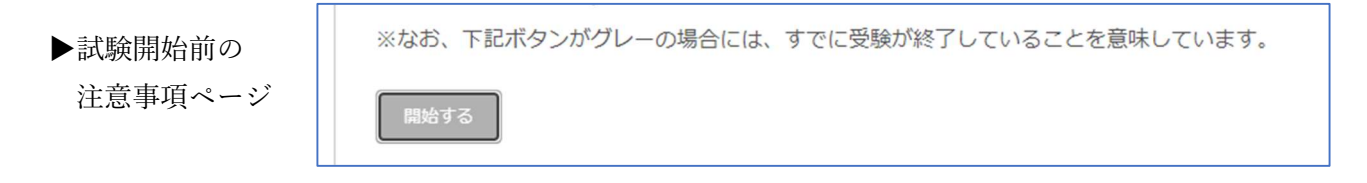

## ■結果確認の手順

受験結果については、各受験者様ご自身で「結果票出力ページ」にアクセスし、ご確認ください。 当協会から結果通知などのご連絡を差し上げることはございません。

【結果票出力ページへのアクセス可能期間】

日本採用力検定協会事務局ホームページ上に掲載しておりますのでご確認ください。 期間内は、毎週日曜日までに受験した方の結果が次の金曜日から確認可能となります。 https://saiyouryoku.jp/examination/

#### 【結果票出力の手順】

- 下記 URL にアクセスし、受験で使用したメールアドレスを入力して認証メールを送付。
   ▼採用力検定試験 結果票出力 認証ページ https://saiyouryoku.jp/cert/authmail.php
- 2) メールアドレスに届いたメールに記載されている「結果票表示用 URL」をクリック。
- 3)結果票が表示されます。(ダウンロードも可能です)

以 上